LIBERIAN REGISTRY

# Order Civil Liability Convention Certificates

#### Open https://waypoint.liscr.com

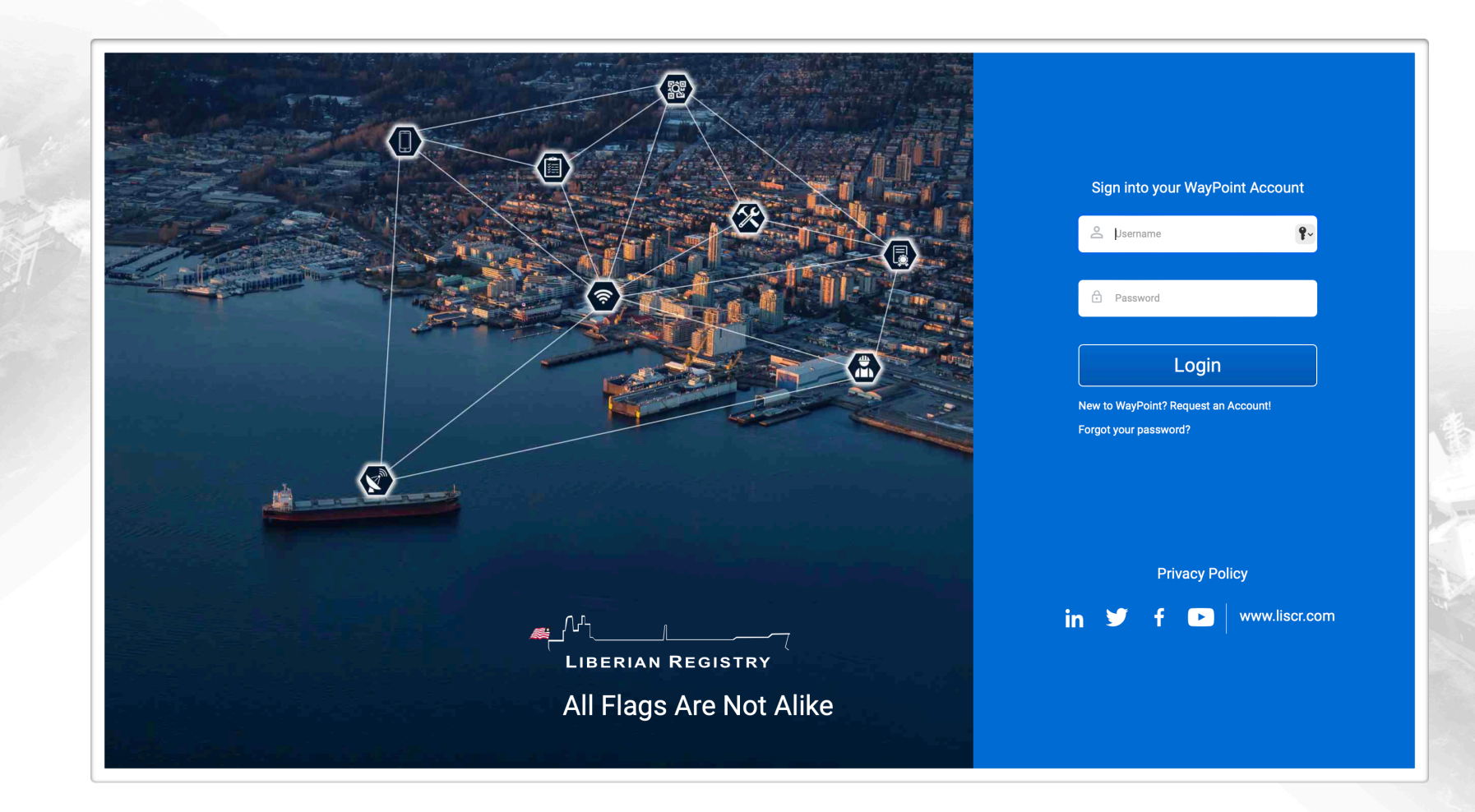

Obtaining Access to Waypoint - Login or create an account if you don't have one. Please find more information about how to create an account on the next page.

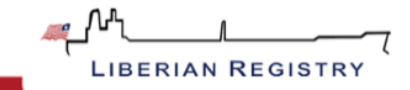

# Creating an Account

Please enter all the required information like name and company details. You will receive a temporary user name and password once your request has been processed. You will change the temporare details when you login to your account the first time.

| Who are you?*                                                                                                    |              |               |                                                                                                    |
|----------------------------------------------------------------------------------------------------|--------------|---------------|----------------------------------------------------------------------------------------------------|
| Who are you?                                                                                                    | ]            |               |                                                                                                    |
| Company Name                                                                                                    | First Name*  | Middle Name   | Last Name*                                                                                                    |
| Address                                                                                                    | City*        | State         | Postal Code                                                                                                    |
| Country*                                                                                                    | J L<br>Phone | Job Title     | Email*                                                                                                    |
| Select Country 🔹                                                                                                    |              |               |                                                                                                    |
| Username*                                                                                                    | ]            |               | Note: In order to enable access, pleas<br>provide a personal email address<br>([Name]@[company] and similar) as w<br>are unable to grant access to a shared<br>group or generic email address. |
| المعالم المعالم المعالم المعالم المعالم المعالم المعالم المعالم المعالم المعالم المعالم المعالم المعالم المعالم<br>Liberian Registry |              | NSJID         | Accept Terms and Conditions                                                                                                    |
| All Flags Are Not Alike                                                                                                    |              | Reset Captcha | Register                                                                                                    |
|                                                                                                    |              |               | Privacy Policy                                                                                                    |
|                                                                                                    |              |               | in 🕤 f 🕞 www.liscr                                                                                                    |

Note: if your firm operates under different businesses, you may need to request an account for each in order to obtain access to your entire fleet. In order to enable access, please provide a personal email address as we are unable to grant access to a shared group or generic email address.

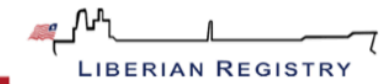

#### Please note!

Before starting the application, please have your P&I Club issued WRC, BCLC and/or CLC Blue Card in either PDF or JPG format. The Blue Card must be issued (and so stated thereon) in accordance with the provisions of Article 12 of the WRC Convention, and/or Article 7 of the BCLC Convention, and/or Article VII of the CLC Convention. The Blue Card must indicate the "name" and "address" of the ship owner's principal place of business and must be addressed to Liberia.

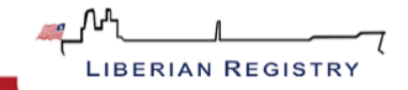

Choose "Order Certificates" in the dashboard on the lefthand side or from the overview

|                                       | MARITIME                           |                                    | 0 |  |
|---------------------------------------|------------------------------------|------------------------------------|---|--|
|                                       | <b>R</b>                           |                                    |   |  |
| · · · · · · · · · · · · · · · · · · · | My Cart Order Clier<br>Publication | nt Order Vessel<br>ns Publications |   |  |
|                                       | © ⊠=-<br>© □=-<br>● □=-            | <u>م</u>                           |   |  |
|                                       | CAR Review Reserved Nar            | mes My Fleet                       |   |  |
|                                       |                                    |                                    |   |  |
|                                       | My Contact Details My Certificat   | tes Order Certificates             |   |  |
| •<br>₫                                |                                    | )                                  |   |  |
| <b>童</b>                              | Pending Orders Order Histo         | лгу                                |   |  |
|                                       |                                    |                                    |   |  |

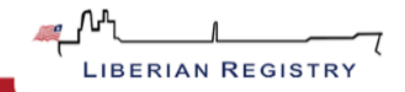

Click "Certificates" and then "Civil Liability Convention Certificates for Non-Liberian Vessel"

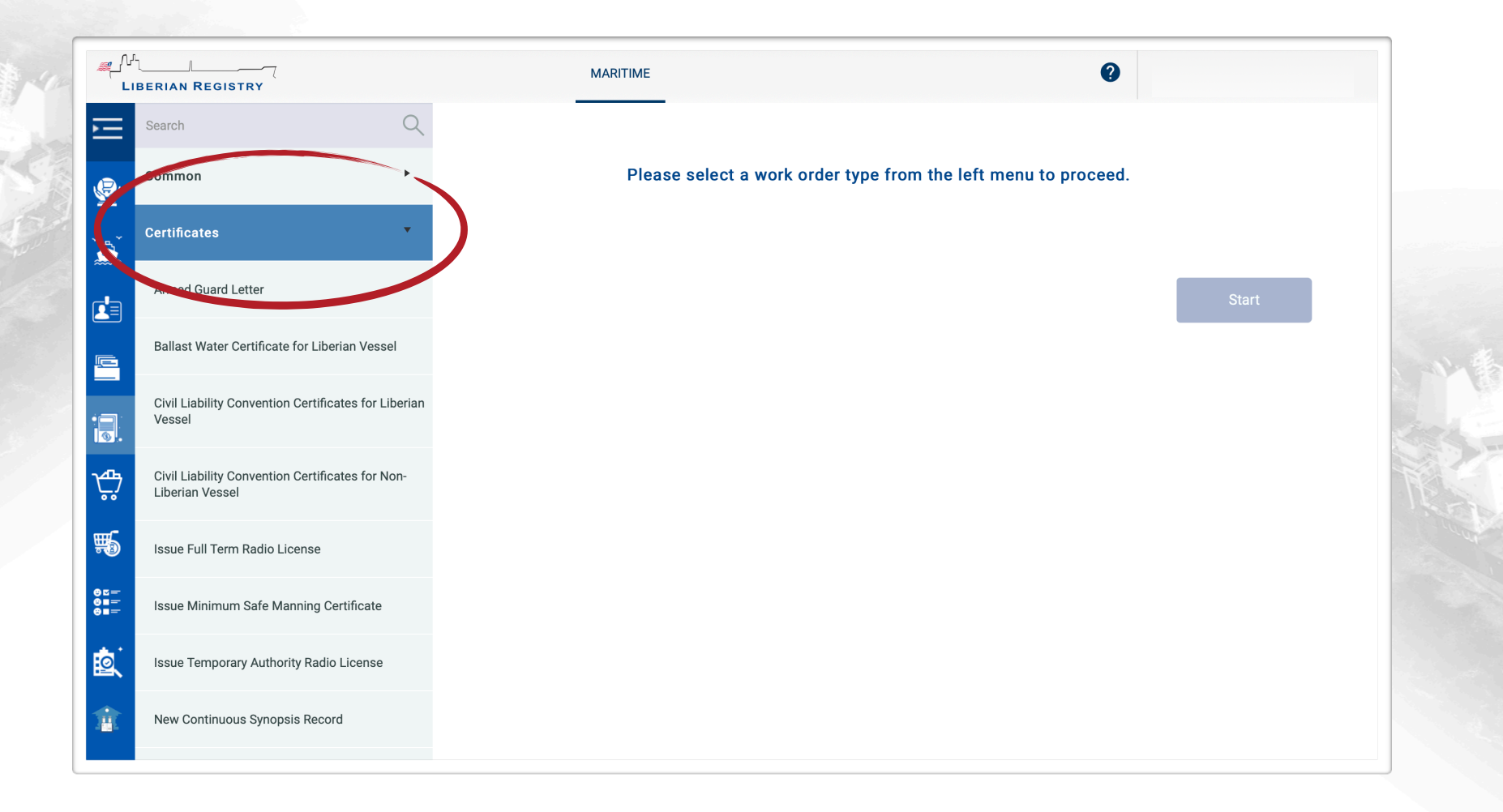

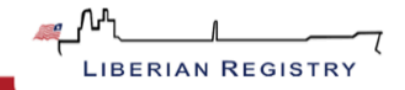

Search for the vessel by typing in Name, IMO or Official Number

| மீட்ட<br>Liberian Regis               |                                     | MARITIME                          | 0                                 |
|---------------------------------------|-------------------------------------|-----------------------------------|-----------------------------------|
| Search                                | Q                                   |                                   |                                   |
| Common                                | ۲                                   | Civil Liability Convention C      | Certificates for Liberian Vessel  |
| Certificates                          | •                                   | Search for a vessel by Name or IN | IO Number or Official Number belo |
| Armed Guard L                         | etter                               | Enter minimum 3 characters to see | arch. Q                           |
| Balliast Water C                      | ertificate for Liberian Vessel      |                                   |                                   |
| Civil Liability Co<br>I⁺ Vessel       | onvention Certificates for Liberian |                                   |                                   |
| Civil Liability Cr<br>Liberian Vessel | nevention Cortification of Non-     |                                   |                                   |
| Issue Full Term                       | Radio License                       |                                   |                                   |
| Issue Minimum                         | Safe Manning Certificate            |                                   |                                   |
| Issue Tempora                         | y Authority Radio License           |                                   |                                   |
| New Continuou                         | s Synopsis Record                   |                                   |                                   |

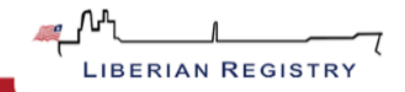

#### Click on "Start" to begin a new work order

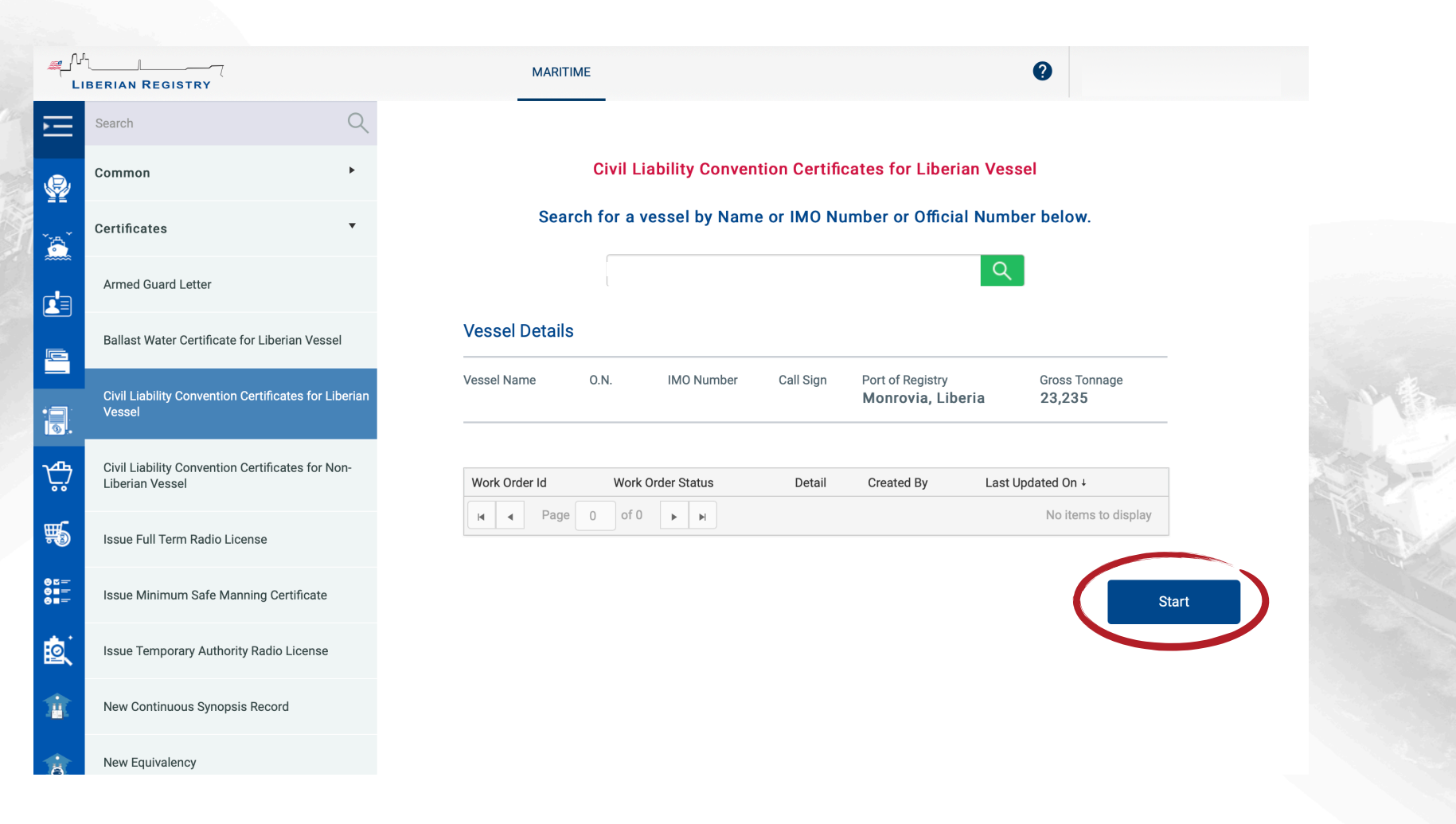

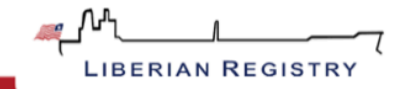

## "Options"

Select the types of certificates you require and press "Continue"

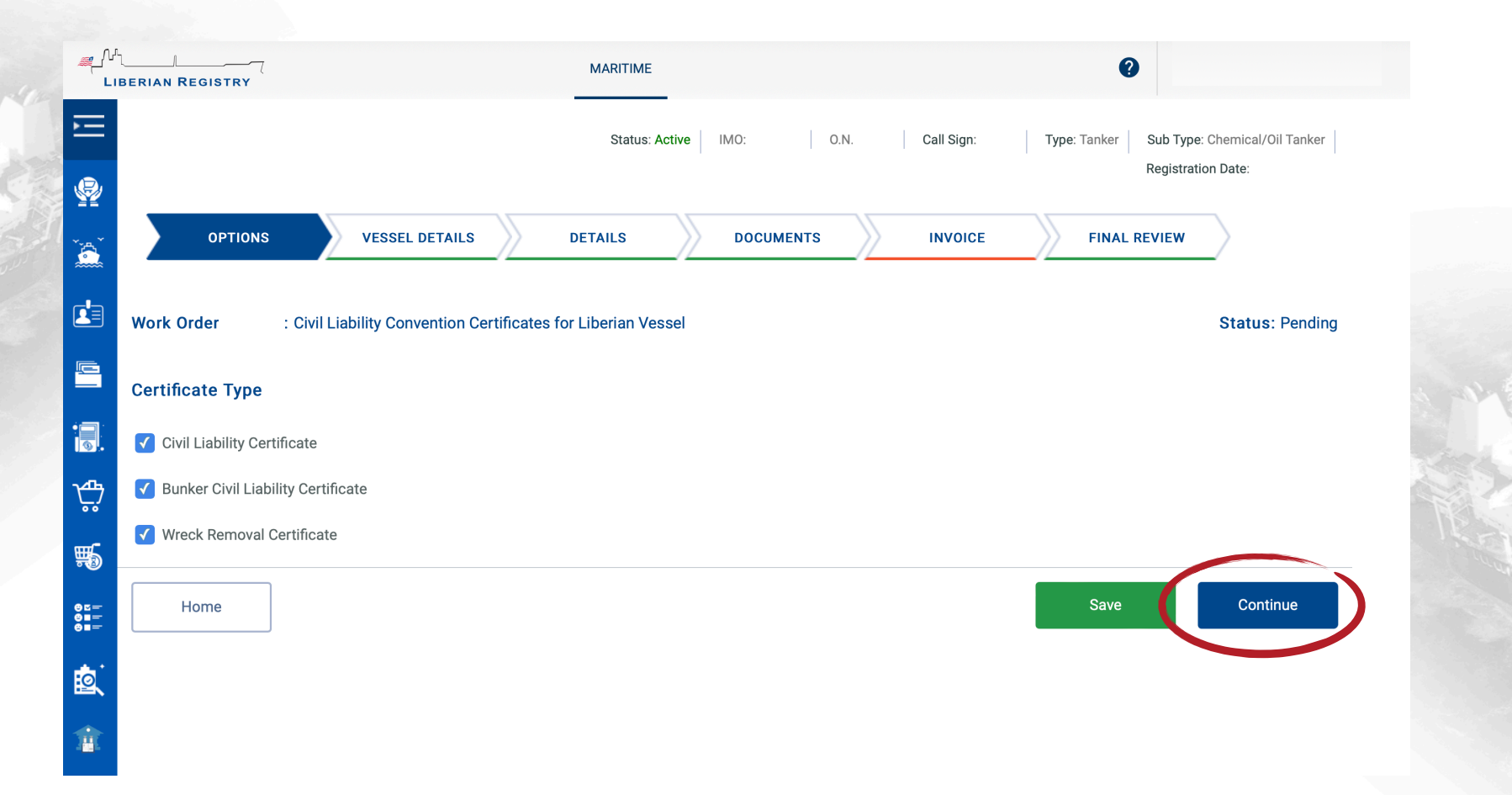

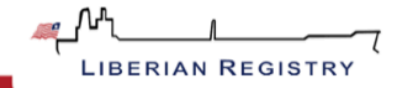

#### "Vessel Details"

Please check "Vessel Particulars" and Details under "Vessel Owners" and click "Continue"

| لار<br>∟          | IBERIAN REGISTRY                  | MARITIME                                                                     | 0                                                             |
|-------------------|-----------------------------------|------------------------------------------------------------------------------|---------------------------------------------------------------|
| E                 |                                   | Status: Active IMO: 0.N Call Sign:                                           | Type: Tanker Sub Type: Chemical/Oil Tanker Registration Date: |
| <b>?</b>          | OPTIONS                           | VESSEL DETAILS DETAILS DOCUMENTS INVOICE                                     | FINAL REVIEW                                                  |
|                   | Work Order                        | Civil Liability Convention Certificates for Liberian Vessel - CLC, BCLC, WRC | Status: Pending                                               |
|                   | Vessel Particulars<br>Vessel Name | IMO Number Call Sign or Official Number Port of Registry Gross Tonnage       |                                                               |
| ₩<br>1000         | Home                              |                                                                              | Save Continue                                                 |
| ©⊑=<br>©≡=<br>©≡= |                                   |                                                                              |                                                               |
| ¢.                |                                   |                                                                              |                                                               |
| Ê                 |                                   |                                                                              |                                                               |

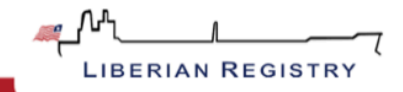

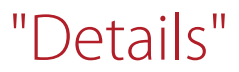

Kindly select the Insurers Name and Address and upload the Blue Cards

| IAN REGISTRY                                                   | Status: Active IMO: 0.N.                     | Call Sign: Type: Tanker Sub             | Type: Chemical/Oil Tanker<br>stration Date: |
|----------------------------------------------------------------|----------------------------------------------|-----------------------------------------|---------------------------------------------|
| OPTIONS VESSEL DETAILS                                         | DETAILS DOCUMENTS                            | INVOICE FINAL REVIE                     | w                                           |
| Work Order Civil Liability Convention Certificate              | es for Liberian Vessel - CLC, BCLC, WRC      |                                         | Status: Pending                             |
| Civil Liability Certificate Bunker Civil Liability Certificate | ficate Wreck Removal Certificate Financial S | Security under MLC, 2006 Standard 2.5.2 | Financial Security L                        |
| Insurer Name*                                                  | Insured From*                                |                                         |                                             |
| Please Select                                                  | ▼ 20-Feb-2023                                |                                         |                                             |
| Insurer Address*                                               | Insured To*                                  |                                         |                                             |
| Please Select                                                  | ▼ 20-Feb-2024                                |                                         |                                             |
| Copy insurer information to other certificates.                |                                              | Uplo                                    | ad CLC Blue Card                            |
|                                                                |                                              |                                         |                                             |
|                                                                |                                              |                                         |                                             |

Mark "Copy insurer information to other certificates", so you only need to choose once and the information are automatically filled in for Bunker Civil Liability and Wreck Removal Certificate

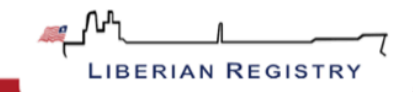

Upload Blue Cards also in "Bunker Civil Liability Certificate" (if applicable) and "Wreck Removal" section

|                         | -7 MARITIME                                                                      |                                      | 0                                                                |                                       | MARITIME                                                   | 0                                             |
|-------------------------|----------------------------------------------------------------------------------|--------------------------------------|------------------------------------------------------------------|---------------------------------------|------------------------------------------------------------|-----------------------------------------------|
|                         | Status: Active IMO:                                                              | 0.N. Call Sign:                      | Type: Tanker Sub Type: Chemical/Oil Tanker<br>Registration Date: | e e e e e e e e e e e e e e e e e e e | Status: Active   IMO:   0.N.                               | Call Sign: Type: Tanker Sub Type<br>Registral |
|                         | NONS VESSEL DETAILS DOU                                                          | CUMENTS                              | FINAL REVIEW                                                     | OPTIONS VESSEL DET                    | TAILS DETAILS DOCUMENTS                                    | INVOICE FINAL REVIEW                          |
| Work Order              | Civil Liability Convention Certificates for Liberian Vessel - CLC, B             | ICLC, WRC                            | Status: Pending                                                  | Work Order Civil Liability Conve      | ention Certificates for Liberian Vessel - CLC, BCLC, WRC   |                                               |
| Civil                   | ability Cettificate Bunker Civil Liability Certificate Wreek Removal Certificate | ficate Financial Security under MLC, | 2006 Standard 2.5.2 Financial Security L                         | Civil Liability Certificate Bunker C  | ivil Liability Certificate Wreck Removal Certificate Finan | Security under MLC, 2006 Standard 2.5.2       |
| Insurer N               | me*                                                                              | Insured From*                        |                                                                  | Insurer Name*                         | Insured From*                                              |                                               |
| Please                  | elect •                                                                          | 20-Feb-2023                          |                                                                  | Please Select                         | ▼ 20-Feb-2023                                              |                                               |
| Insurer A               | dress*                                                                           | Insured To*                          |                                                                  | Insurer Address*                      | Insured To*                                                |                                               |
| Please                  | v v                                                                              | 20-Feb-2024                          |                                                                  | Please Select                         | v 20-Feb-2024                                              | t.                                            |
| 0 E =<br>0 = =<br>0 = = |                                                                                  |                                      | Upload BCLC Blue Card                                            | 05<br>01                              |                                                            | Upload W                                      |
| <u>.</u>                |                                                                                  |                                      |                                                                  | <u>*</u>                              |                                                            |                                               |
|                         |                                                                                  |                                      |                                                                  |                                       |                                                            |                                               |
|                         |                                                                                  |                                      |                                                                  |                                       |                                                            |                                               |
| Home                    |                                                                                  |                                      | Save Continue                                                    | Home                                  |                                                            | Save                                          |

Operators are required to submit proof of MLC Financial Security Coverage. Please upload Financial Security under MLC 2.5.2 and A4.2.1 during this time.

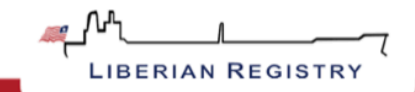

# "Documents"

Here you can view draft copies of the certificates requested. In addition, you can obtain a copy of your pre-order invoice.

| AN REGISTRY                                                                                                    | MARITIME                                           |                                                                                                    | Ø                                                                                                    |
|----------------------------------------------------------------------------------------------------|----------------------------------------------------|----------------------------------------------------------------------------------------------------|----------------------------------------------------------------------------------------------------|
|                                                                                                    | Status: Active IMO: 0.1                            | N. Call Sign: Type                                                                                                    | e: Tanker Sub Type: Chemical/Oil Tanker<br>Registration Date:                                                                                                    |
| OPTIONS VESSEL DETAILS                                                                                                    | DETAILS DOCUMENTS                                  | INVOICE                                                                                                    | FINAL REVIEW                                                                                                    |
| Vork Order Civil Liability Convention                                                                                                    | Certificates for Liberian Vessel - CLC, BCLC, WRC  |                                                                                                    | Status: Pending                                                                                                    |
|                                                                                                    |                                                    |                                                                                                    |                                                                                                    |
| Name                                                                                                    | Certificate Status                                 | Date on document                                                                                                    | Last Update date                                                                                                    |
| Name Bunker Civil Liability Certificate                                                                                                    | Certificate Status Pending                         | Date on document                                                                                                    | Last Update date<br>20-Jan-2023                                                                                                    |
| Name       Bunker Civil Liability Certificate       Civil Liability Certificate                                                                          | Certificate Status<br>Pending<br>Pending           | Date on document       20-Jan-2023       20-Jan-2023                                                                           | Last Update date<br>20-Jan-2023<br>20-Jan-2023                                                                                                    |
| Name       Bunker Civil Liability Certificate       Civil Liability Certificate       Invoice                                                            | Certificate Status Pending Pending                 | Date on document           20-Jan-2023           20-Jan-2023           20-Jan-2023                                             | Last Update date           20-Jan-2023           20-Jan-2023           20-Jan-2023           20-Jan-2023                                                                   |
| Name       Bunker Civil Liability Certificate       Civil Liability Certificate       Invoice       Wreck Removal Certificate                            | Certificate Status Pending Pending Pending Pending | Date on document           20-Jan-2023           20-Jan-2023           20-Jan-2023           20-Jan-2023           20-Jan-2023 | Last Update date           20-Jan-2023           20-Jan-2023           20-Jan-2023           20-Jan-2023           20-Jan-2023                                             |
| Name    Bunker Civil Liability Certificate    Civil Liability Certificate    Invoice    Wreck Removal Certificate    H    I    H    20    items per part | Certificate Status Pending Pending Pending Pending | Date on document           20-Jan-2023           20-Jan-2023           20-Jan-2023           20-Jan-2023           20-Jan-2023 | Last Update date           20-Jan-2023           20-Jan-2023           20-Jan-2023           20-Jan-2023           20-Jan-2023           20-Jan-2023           20-Jan-2023 |

Note: Details on both the draft certificates and pre-order invoice are subject to change as a result of information being entered by the user as well as during processing and issuance of the actual certificates.

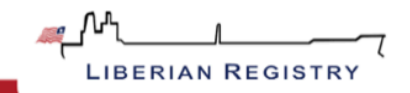

#### "Invoice"

Please enter your appropriate billing details for each vessel. You can view the estimated charges for this request.

| الفerian Registry                          | MARITIME                                                     | 0                                                             |
|--------------------------------------------|--------------------------------------------------------------|---------------------------------------------------------------|
|                                            | Status: Active IMO: O.N. Call Sign:                          | Type: Tanker Sub Type: Chemical/Oil Tanker Registration Date: |
| OPTIONS                                    | SSEL DETAILS DOCUMENTS INVOICE                               | FINAL REVIEW                                                  |
| Work Order Civil Liability                 | Convention Certificates for Liberian Vessel - CLC, BCLC, WRC | Status: Pending                                               |
| Bill to Please Select                      | •                                                            |                                                               |
| Invoice Billing Address<br>Billing Address |                                                              |                                                               |
|                                            |                                                              |                                                               |
| Purchase Order No.                         | Reference                                                    |                                                               |
|                                            |                                                              |                                                               |

• If your company uses a Purchase Order system, please enter the purchase order number for this invoice which will appear on the invoice

• If you would like to add a reference number to this invoice for your own company's use, please enter it in the reference field

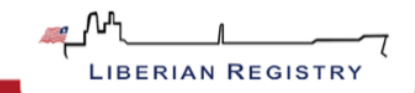

## "Final Review"

| عب∿⁄ر<br>LIB                              | JERIAN REGISTRY MARITIME                                                                                                    |
|-------------------------------------------|----------------------------------------------------------------------------------------------------|
|                                           | Status: Active       IMO:       O.N.       Call Sign:       Type: Tanker       Sub Type: Chemical/Oil Tanker         Registration Date:       Registration Date:       Registration Date:       Registration Date: |
| ¥¥<br>``````````````````````````````````` | OPTIONS VESSEL DETAILS DETAILS DOCUMENTS INVOICE FINAL REVIEW                                                                                                    |
|                                           | Work Order         Civil Liability Convention Certificates for Liberian Vessel - CLC, BCLC, WRC         Status: Pending           Validations         Validations         Validations                              |
|                                           | Vessel Details: Complete 🗸                                                                                                    |
| ÷                                         | Details:<br>Civil Liability Certificate : Complete 🗸                                                                                                    |
| <b>\$</b> 5                               | Bunker Civil Liability Certificate : Complete 🖌<br>Wreck Removal Certificate : Complete 🖌                                                                                                    |
|                                           | Financial Security under MLC, 2006 Standard 2.5.2 : Complete 🖌<br>Financial Security under MLC, 2006 Standard A4.2.1 : Complete 🖌                                                                                  |
| â                                         | Documents:                                                                                                    |
| 0                                         | Supporting Documents : Complete 🗸                                                                                                    |
|                                           |                                                                                                    |
|                                           | Prease select bill to client.                                                                                                    |
|                                           | Home Add to Cart                                                                                                    |
|                                           | 01 - Copyright © 2022 - 2023 LISCR, LLC                                                                                                    |

You will be able to review your order to know if all sections are properly completed. Sections that are not complete will list the task that are still required to be completed before the request can be submitted for processing. In addition, the tabs where these tasks need to be completed will have a red underline. If the final review has no additional task to complete you can:

- Add to Cart in order to submit the request for processing and issuance of requested certificates
- Save the work order for submission later by clicking the "Continue" button. You can locate the work order request later from the dashboard by clicking on the "Pending Orders" icon.

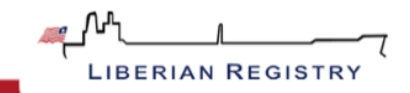

## Submission of work order requests via the Cart

Completed work order requests that are ready for processing are submitted through the Cart

• In "My Cart" you can view the requests that will be submitted

It is possible to remove requests from the cart by clicking the "remove" button. They can be added later via the "Pending Orders" icon

- Your email address will appear in the eDelivery email address field. You can change this email address to the email address that you would like messages containing the issued documents and invoices to be sent. Please note that you will receive an email for each vessel that you request certificates for via the payment cart. Please ensure the following email address has been added to your SPAM filter: <u>vesselcertificates@liscr.com</u>
- Please indicate the method of payment
  - Credit Card Payment you will be taken to the Credit card payment screen. Complete the payment details on this screen and click "Process Payment"
  - Wire Payment For wire transfer payments, please provide payment details including the effective date of the payment. You can also upload a copy of the wire payment confirmation

Once you have submitted your work order request, you can view the current status via the "Order History" icon on the dashboard. "Active" orders have been processed and requested documents issued.

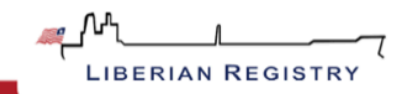

#### In case of any questions please contact us!

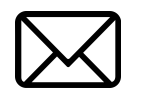

#### The Vessel Certificates Team

VesselCertificates@liscr.com

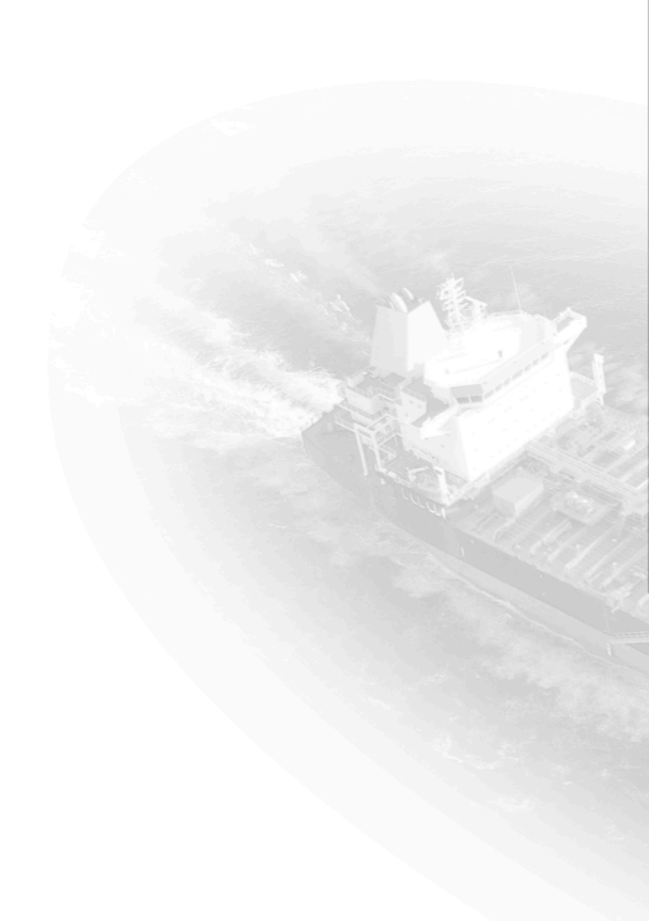

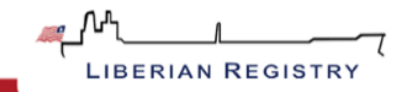